# Uface 2

### Терминал контроля доступа

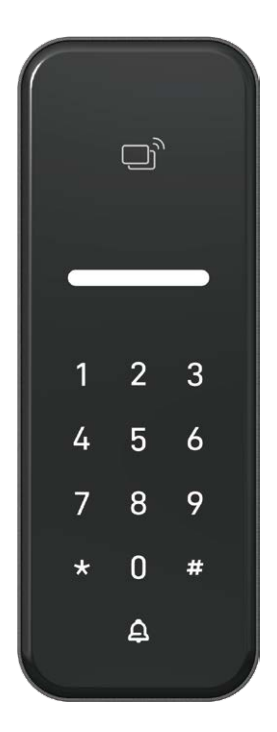

Внимательно прочитайте руководство перед началом эксплуатации устройства.

### Содержание

| Внешний вид устройства     | 2 |
|----------------------------|---|
| Комплектация               | 3 |
| Шаги установки             | 4 |
| Подключение                | 5 |
| Инструкция по эксплуатации | 6 |
| Схема подключения          | 7 |

# Внешний вид устройства

Ед. измерения: мм

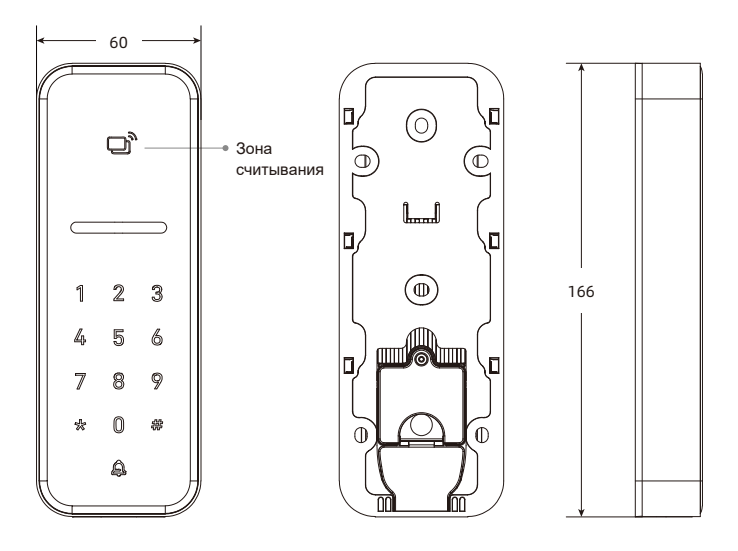

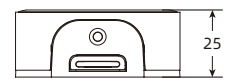

### Комплектация

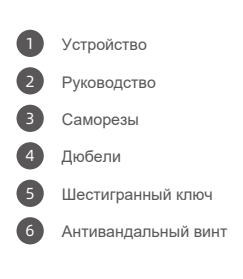

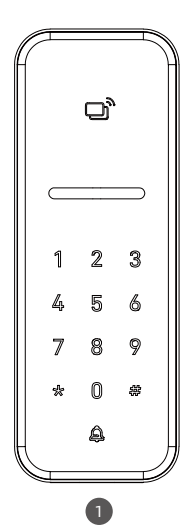

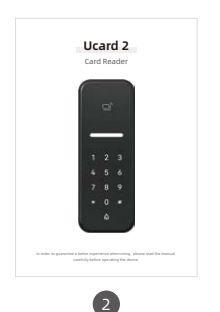

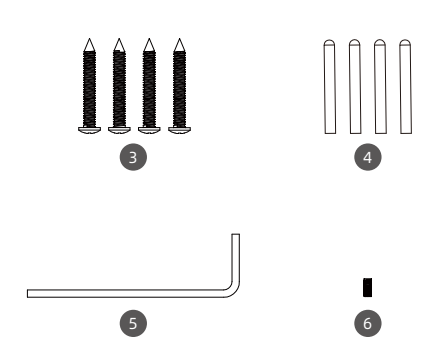

# Шаги установки

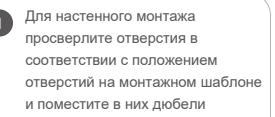

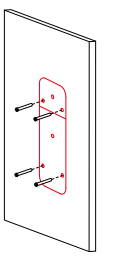

2

Прикрепите рамку к стене с помощью саморезов; (Если используется внешняя коммутация, сначала снимите горизонтальную планку в нижней части рамки, выньте провода с обратной стороны устройства и пропустите их через нижнее отверстие рамки).

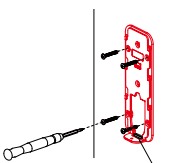

При подключении внешней коммутации отсоедините провод, проходящий здесь

Подключите кабели на задней панели устройства в соответствии с инструкциями по подключению;

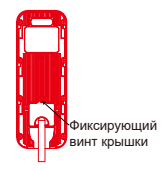

Совместите слот карты памяти на задней панели устройства с креплением на рамке и вставьте устройство;

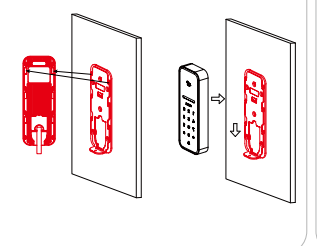

Прижмите устройство и затяните антивандальный винт с помощью шестигранного ключа.

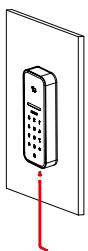

### Подключение

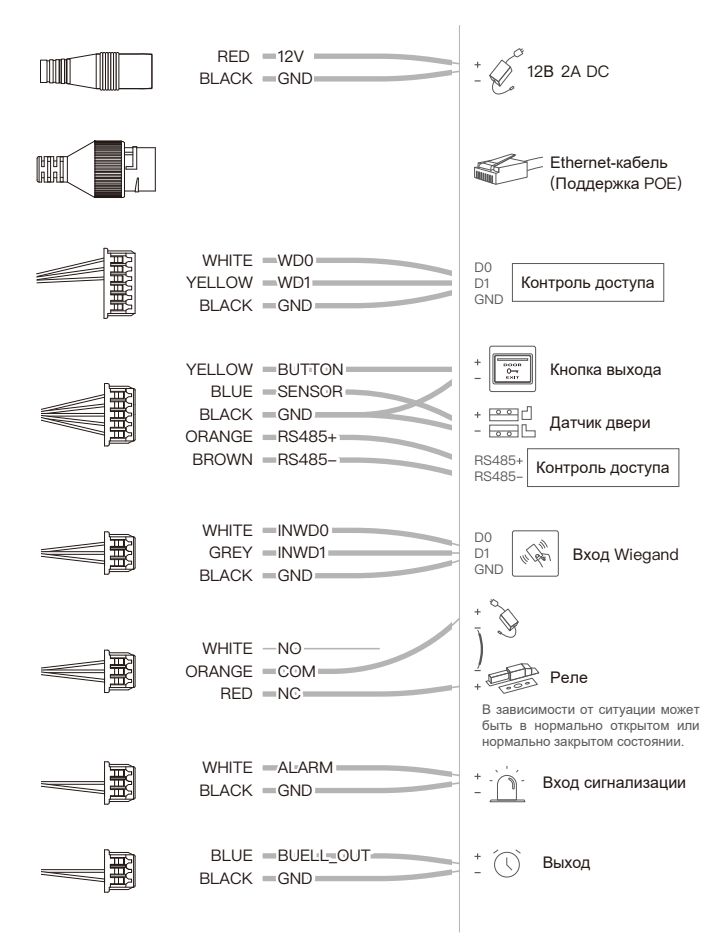

## Инструкция по эксплуатации

### Активация устройства

После первого включения питания на устройстве начнет быстро мигать белый индикатор. Это означает, что устройство необходимо активировать. Существует два способа его настройки:

1. Активируйте пароль устройства.

Войдите по 192.168.0.88:8090 и следуйте шагам активации устройства.
Ниже приведен список функций автономной работы оборудования:

Кнопка: \* Очистить/Назад Очищает введеные символы или возвращает в меню Кнопка: # Вход в меню управления После входа в меню управления вы сможете редактировать настройки Кнопка: 0# Установка пароля устройства.

Если пароль уже существует, вам необходимо сначала ввести его. Если пароль еще не настроен, просто введите новый пароль.

Кнопка: 1# Добавить пользователя Добавляет пользователя, можно добавить номер сотрудника, карты и пароль

Кнопка: 2# Удалить пользователя Удаляет пользователя, можно удалить по ID или номеру карты

Кнопка: 3# Настройка времени открытия двери.

Если устройство не активировано, эта операция недоступна. После проверки пароля устройства вы можете ввести число в диапазоне от 0 до 1440 секунд, чтобы установить его, нажмите # для подтверждения, значение по умолчанию - 3 секунды

Кнопка: 4# Настройка режима открытия двери. Если устройство не активировано, эта операция недоступна. По умолчанию реле срабатывает после успешной идентификации

Кнопка: 9# Восстановление заводских настроек Если устройство не активировано, эта операция недоступна. После проверки пароля устройство автоматически восстановит заводские настройки

#### Вход в меню управления

Введите #, чтобы перейти в режим администратора, введите 6-значный пароль устройства и нажмите # для подтверждения. После успешной проверки войдите в интерфейс меню. В активированном состоянии устройство сразу перейдет в интерфейс меню.

#### • Настройка пароля устройства

Шаг 1: В меню введите 0#, чтобы перейти в меню настройки пароля устройства. Шаг 2: Введите новый 6-значный пароль и нажмите # для подтверждения. Шаг 3: Снова введите 6-значный пароль и нажмите # для подтверждения. Если оба пароля совпадают, зеленый индикатор на устройстве будет означать, что настройка выполнена успешно. Если горит красный индикатор, это означает, что настройка не выполнена. Нажмите [повторить настройку пароля].

#### • Добавление пользователей

Шаг 1: В меню введите 1#, чтобы перейти в меню "Добавить пользователя".

Шаг 2: Введите ID пользователя и нажмите # для подтверждения.

Шаг 3: После подтверждения поднесите карту пользователя. Если не требуется, нажмите #, чтобы пропустить.

Шаг 4: Введите 6-значный пароль пользователя и нажмите # для подтверждения. Если не требуется, нажмите #, чтобы пропустить.

После успешного ввода на устройстве загорится зеленый индикатор. Если на устройстве загорится красный индикатор, это означает, что добавить пользователя не получилось. Нажмите [Добавить пользователя] повторно.

#### • Удаление пользователя

Шаг 1: В меню введите 2#, чтобы перейти в меню удаления пользователя.

Шаг 2: Введите пароль пользователя или поднесите карту пользователя и нажмите # для подтверждения.

Если удалено успешно, на устройстве загорится зеленый индикатор. Если на устройстве горит красный индикатор, это означает, что не получилось удалить пользователя. Нажмите [Удалить пользователя] повторно.

#### • Настройка времени открытия двери

Шаг 1: В меню введите 3#, чтобы перейти в меню настройки времени открытия двери Шаг 2: Введите время, которое вы хотите установить, например, 5 секунд, введите 5 и нажмите # для подтверждения.

Если настройка выполнена успешно, на устройстве загорится зеленый индикатор. Если на устройстве горит красный индикатор, это означает, что настроить не получилось. Нажмите [Настроить время открытия двери] повторно.

#### • Настройка режима открытия двери

Шат 1: В меню введите 4#, чтобы перейти в меню настроек режима открытия двери Шаг 2: Если вы хотите ограничить реле, установите значение input 1 и нажмите # для подтверждения; если вам нужно реле, установите значение input 0 и нажмите # для подтверждения.

Если настройка выполнена успешно, на устройстве загорится зеленый индикатор. Если на устройстве горит красный индикатор, это означает, что настройка не выполнена. Нажмите [установить режим открытия двери] повторно.

#### Восстановление заводских настроек

Шаг 1: В меню введите 9# для сброса к заводским настройкам Шаг 2: Введите 6-значный пароль устройства и нажмите # для подтверждения. Устройство автоматически перезагрузится и восстановит заводские настройки.

#### • Не помню пароль

Шаг 1: Перезагрузите устройство и введите 999# в течение 30 секунд после того, как устройство подаст звуковой сигнал. После этого на устройстве будет восстановлен временный пароль 888888.

Шаг 2: Используйте временный пароль для сброса пароля устройства.

#### • Забыли пароль? Восстановите заводские настройки

Снова перезагрузите устройство и введите 000# в течение 30 секунд после того, как устройство подаст звуковой сигнал. Устройство автоматически перезагрузится и восстановит заводские настройки.

### Групповое управление персоналом

Чтобы добавить персонал группой введите #+пароль администратора и нажмите # для подтверждения, затем введите 1 и нажмите # для подтверждения, чтобы начать добавление. Вы можете поднести карту, чтобы добавить персонал, этот процесс должен быть завершен в течение 10 секунд. Чтобы удалить персонал группой введите #+пароль администратора и нажмите # для подтверждения, затем введите 2 и нажмите # для подтверждения. Вы можете поднести карту, чтобы удалить персонал, этот процесс должен быть завершен в течение 10 секунд.

### Аутентификация

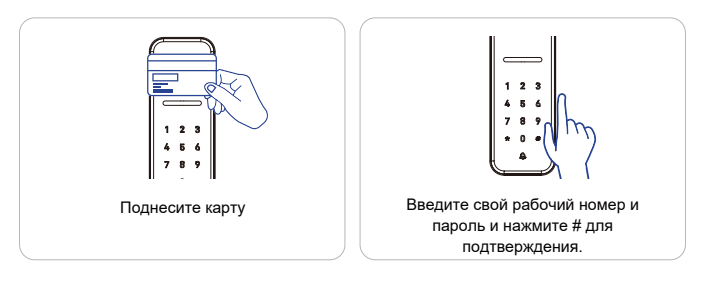

### Использование платформы

| Вве, | дите 1 | 92.16         | 8.0.88:8 | 8090 |              |              |  |
|------|--------|---------------|----------|------|--------------|--------------|--|
|      | 0      | Usta          | r–Cloud  | d    |              | +            |  |
|      | ←      | $\rightarrow$ | C        | Ô    | http://192.1 | 68.0.88:8090 |  |
|      |        |               |          |      |              |              |  |

# Схема подключения

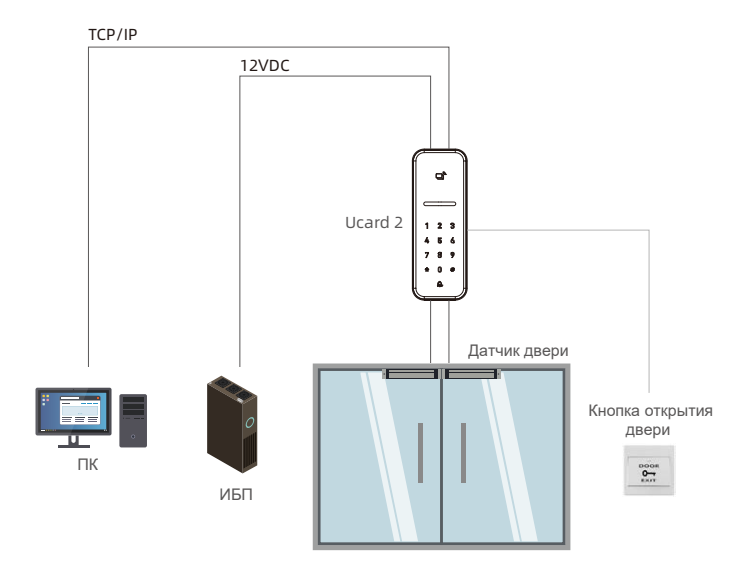

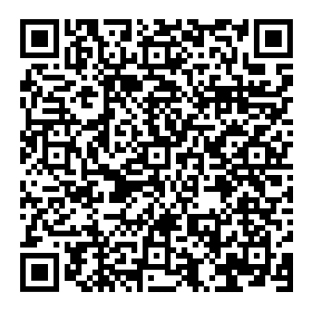

Официальный дистрибьютор Uni-Ubi в РФ и странах таможенного союза — компания InPrice Distribution.

Тел.: +7 (495) 788-1-788, e-mail: info@inprice.ru

www.inprice.ru

www.uni-ubi.ru